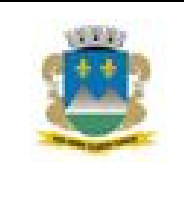

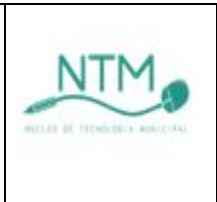

Secretaria Municipal de Educação - SME Coordenadoria de Tecnologia da Informação e Comunicação - CTIC Núcleo de Tecnologia Municipal - NTM

# CONCEITOS BÁSICOS DE REDES E FIREWALL

Amauri Soares de Brito Mário Ângelo Neres dos Reis

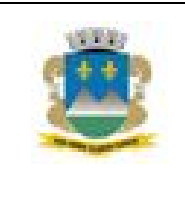

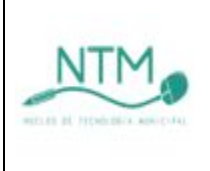

#### Roteiro

1 MAPA DE FUNCIONAMENTO

2 ATIVOS DE REDE

- 2.1 Modem
- 2.2 Switch
- 2.3 Placas de rede
- 2.4 Firewall
- 3 OUTROS COMPONENTES DA REDE
  - 3.1 Painéis de conexão (patch panel)
  - 3.2 Cabeamento estruturado e conectores
- 4 INTERNET
  - 4.1 Rack de telecomunicações
  - 4.2 Identificando problemas de conexão
- 5 FIREWALL
  - 5.1 Dashboard (Painel de bordo)
  - 5.2 Reinicialização do equipamento
  - 5.3 Instalação de certificado digital

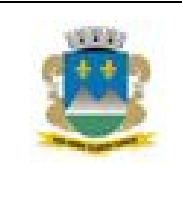

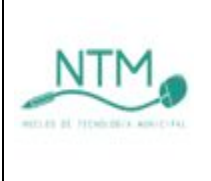

#### 1 MAPA DE FUNCIONAMENTO

A rede de comunicação na unidade escolar funciona sob um sub-sistema de equipamentos interligados que fazem com que os dispositivos comuniquem entre si e com a internet.

O link de internet chega num modem, em seguida é ligado ao firewall que faz o controle e segurança da rede, é ligado no switch que centraliza a conexão de todos os outros computadores por cabeamento estruturado num rack de telecomunicação.

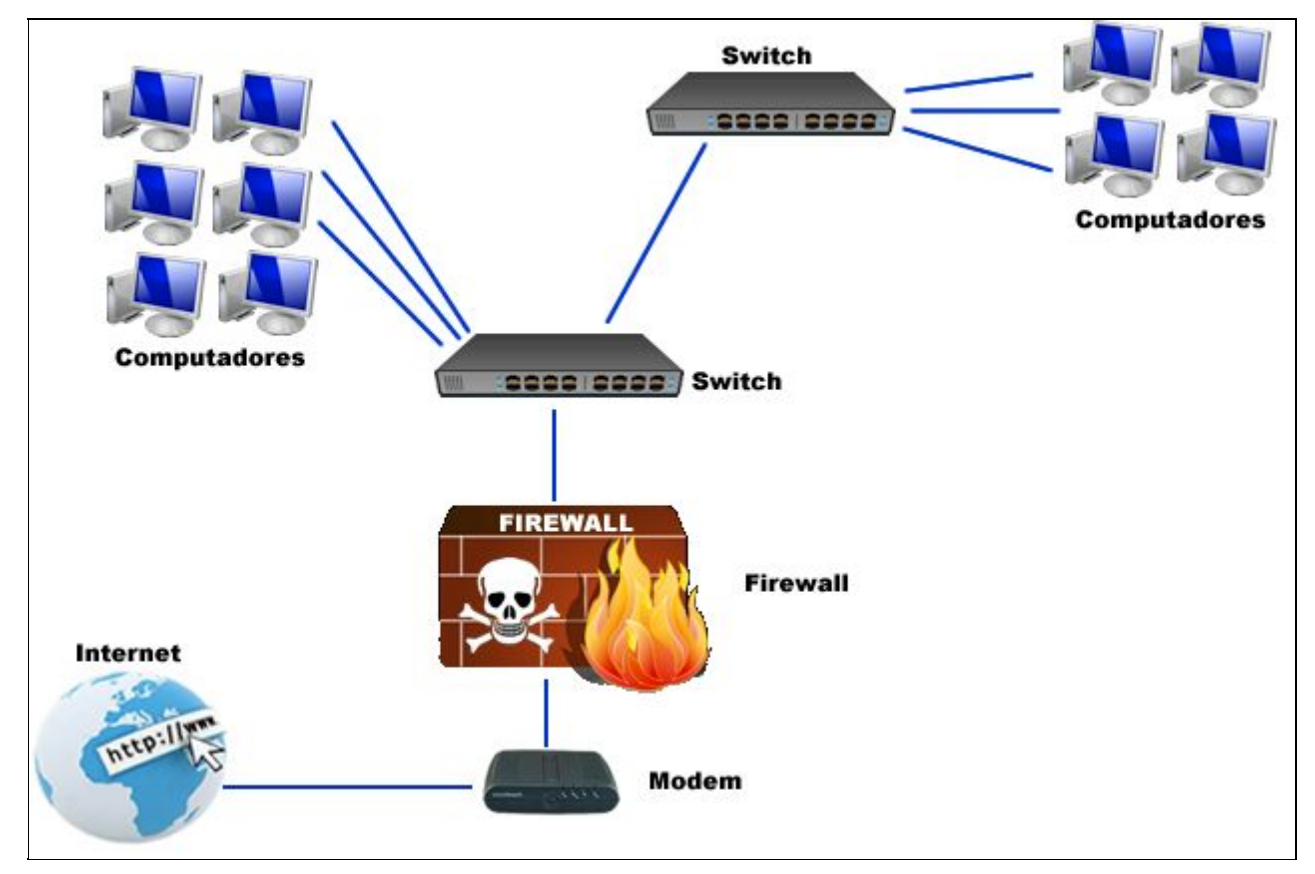

Figura 01: Mapa de funcionamento

#### 2 ATIVOS DE REDE

Nesta seção serão apresentados os dispositivos ativos de redes, ou seja, equipamentos que tem função ativa na rede e são imprescindíveis no sistema de comunicação da unidade escolar.

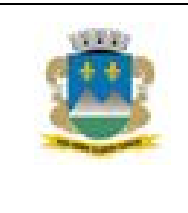

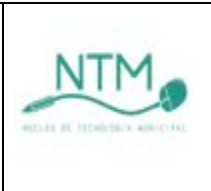

#### 2.1 Modem

O **Modem ADSL** é um dispositivo eletrônico que tem como função converter um sinal digital para analógica e vice-versa a ser ser transmitido por linha telefônica. O provedor responsável desta prestação de serviço é a Velox no projeto Banda Larga nas Escolas. O link de internet varia entre 1 Mb e 2 Mb.

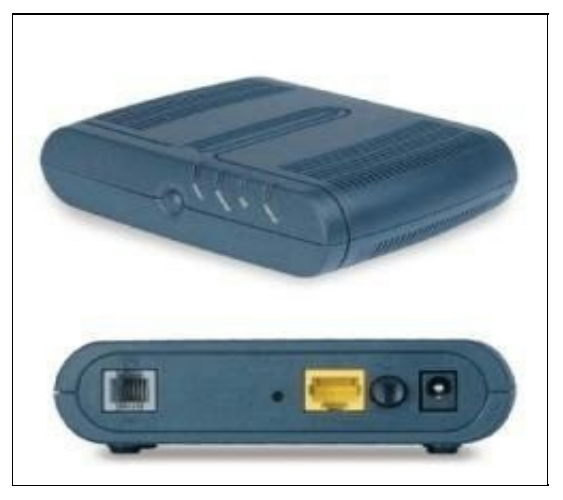

Figura 02: modem ADSL

O **Modem Óptico** é um dispositivo eletrônico que tem como função converter um sinal digital para óptico e vice-versa a ser ser transmitido por fibra óptica. O provedor responsável desta prestação de serviço é a FOX Conexão, nova VOX Conexão, também participante do Projeto Banda Larga nas Escolas. O link de internet é de 5 Mb.

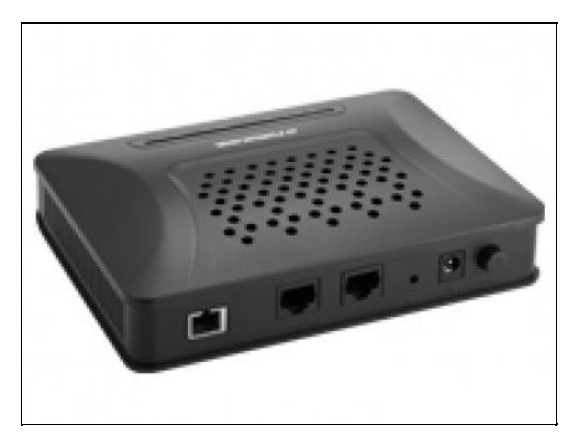

Figura 03: Model Óptico

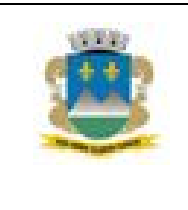

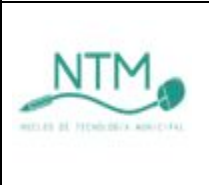

#### 2.2 Switch

É um equipamento que interliga os computadores em uma rede, os cabos de rede de cada computador se ligam a ele, que então direciona os dados enviados de um computador especificamente para outro.

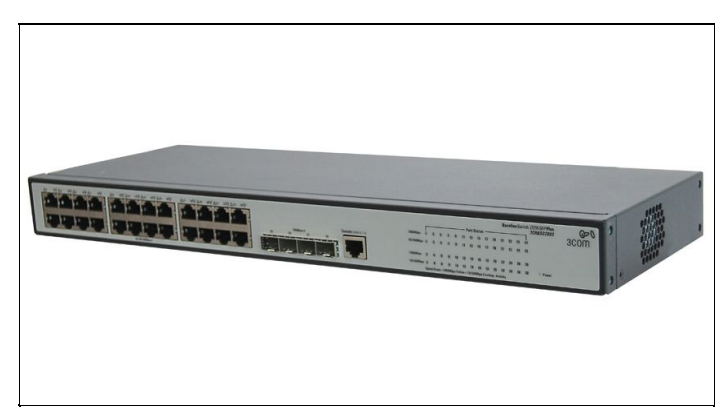

Figura 06: Switch

#### 2.3 Placas de rede

É um dispositivo de hardware responsável pela comunicação entre os computadores de uma rede. Abaixo imagem do dispositivo.

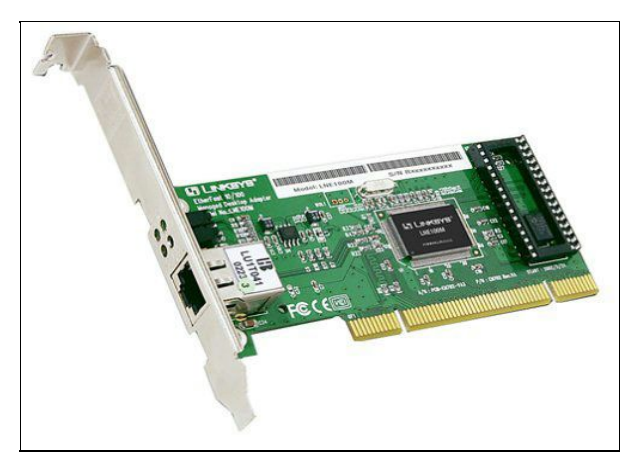

Figura 04: Placa de rede cabeado

Com o advento das redes sem fio é comum existir computadores com placa de rede sem fio. Abaixo uma imagem deste dispositivo.

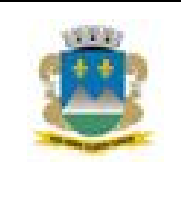

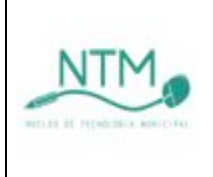

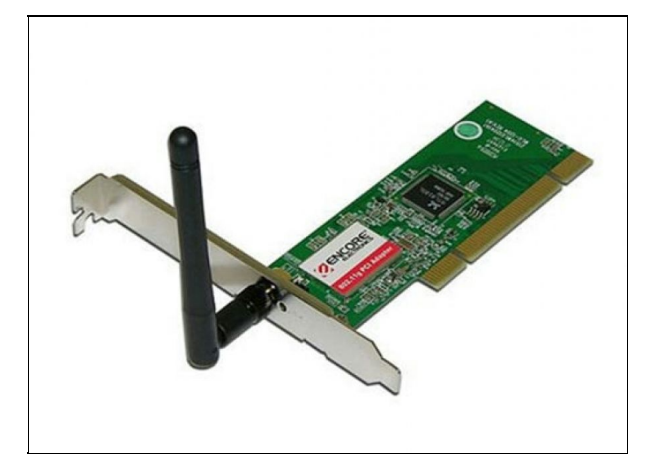

Figura 05: Placa de rede sem fio

#### 2.4 Firewall

Os firewalls em forma de hardware são equipamentos específicos para este fim e são mais comumente usados em aplicações empresariais. A vantagem de usar equipamentos desse tipo é que o hardware é dedicado em vez de compartilhar recursos com outros aplicativos. Dessa forma, o firewall pode ser capaz de tratar mais requisições e aplicar os filtros de maneira mais ágil.

Firewall é um software ou um hardware que verifica informações provenientes da Internet ou de uma rede, e as bloqueia ou permite que elas cheguem ao seu computador, dependendo das configurações do firewall.

Um firewall pode ajudar a impedir que hackers ou softwares mal-intencionados (como worms) obtenham acesso ao seu computador através de uma rede ou da Internet. Um firewall também pode ajudar a impedir o computador de enviar software mal-intencionado para outros computadores.

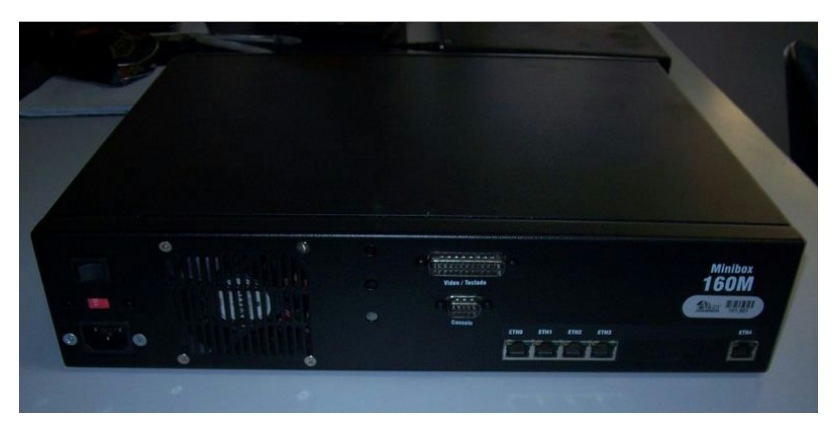

Figura 06: Firewall Aker Minibox 160M

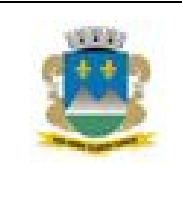

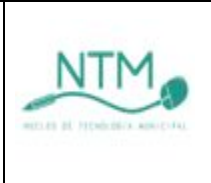

### **3 OUTROS COMPONENTES DE REDE**

#### 3.1 Painéis de conexão (patch panel)

É um dispositivo passivo composto de uma série de conectores destinados à realização de cabeamento estruturado de redes para organização.

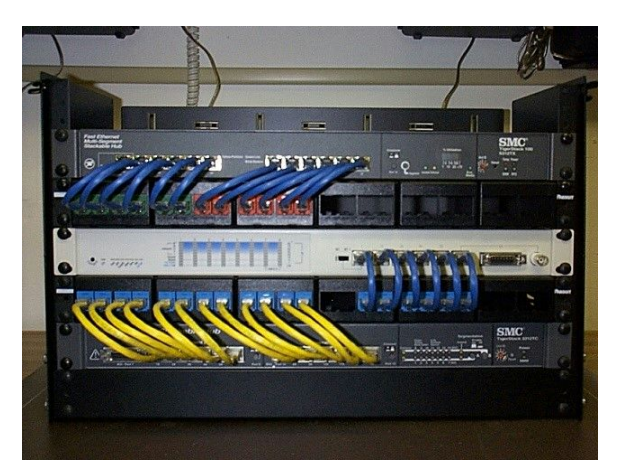

Figura 08: Painéis de conexão (patch panel)

#### 3.2 Cabeamento estruturado e conectores

Cabeamento estruturado é a prática da disposição organizada e padronizada de cabos e conectores e meios de transmissão para as redes de informática e telefonia. Permitindo a ligação da rede a: servidores, estações, impressoras, telefones, *switches* e roteadores.

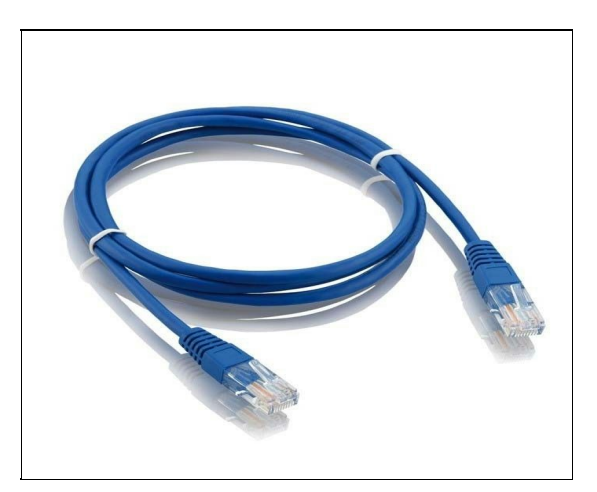

Figura 09: Cabo de rede

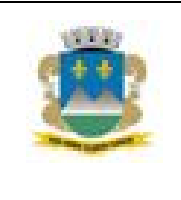

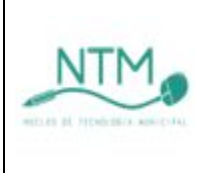

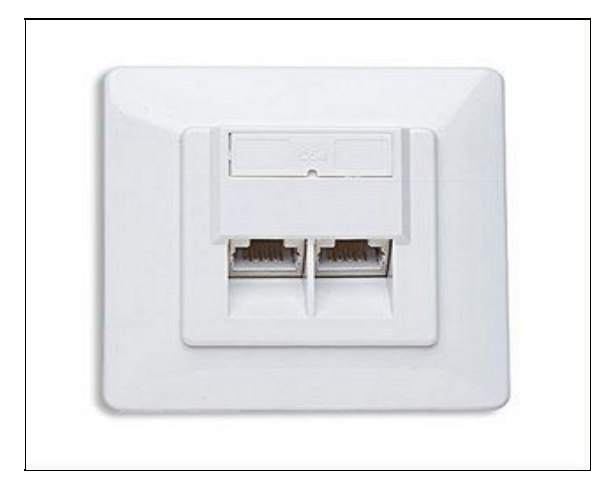

Figura 10: Conector RJ 45

#### **4 INTERNET**

#### 4.1 Rack de telecomunicações

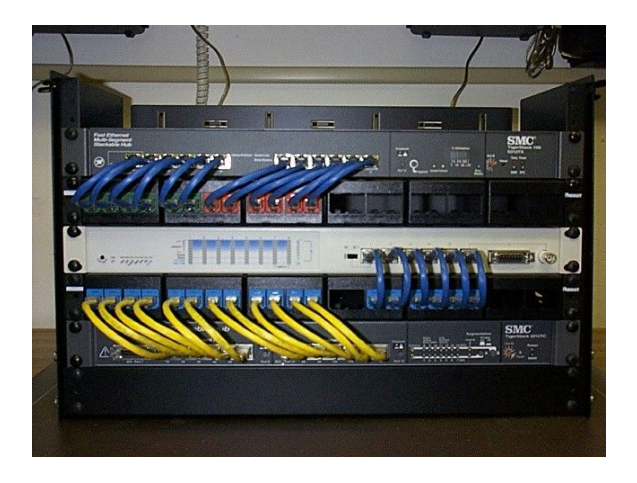

#### 4.2 Identificando problemas de conexão

#### Leds e portas de conexão e problemas no provedor de internet

Os leds de monitoramento do modem mostrado na figura 1 abaixo, apresentam situação normal de funcionamento do equipamento, onde:

- **PWR:** Indica que o modem esta conectado a uma fonte de energia;
- OPT IN e LINK: Indica que o cabo óptico está conectado e há recebimento de sinal;
- 100M: Indica uma conexão Ethernet de 100MB;
- ACT: Intermitente quando há transmissão ou recebimento de dados.

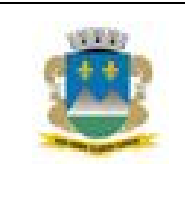

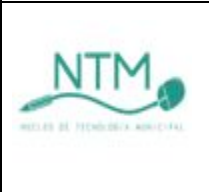

A figura 2, apresenta uma situação onde o cabo óptico foi desconectado. Neste caso o led link permanecerá apagado e o led **OPTIN** se encontrará intermitente.

**Obs.:** Em algumas escolas a configuração do modem, realizada pela operadora, foi feita para recebimento de sinal na porta Ethernet 1000Mb.

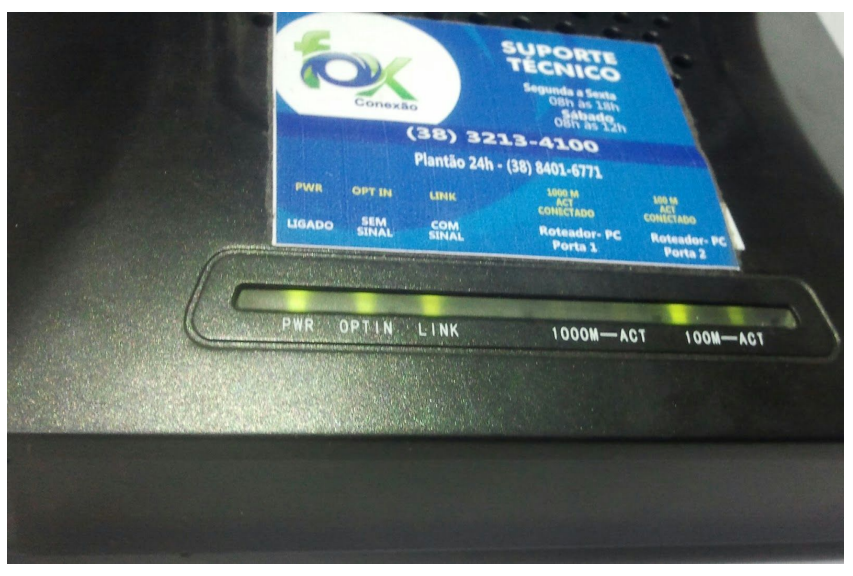

Figura 1: Situação Normal de funcionamento

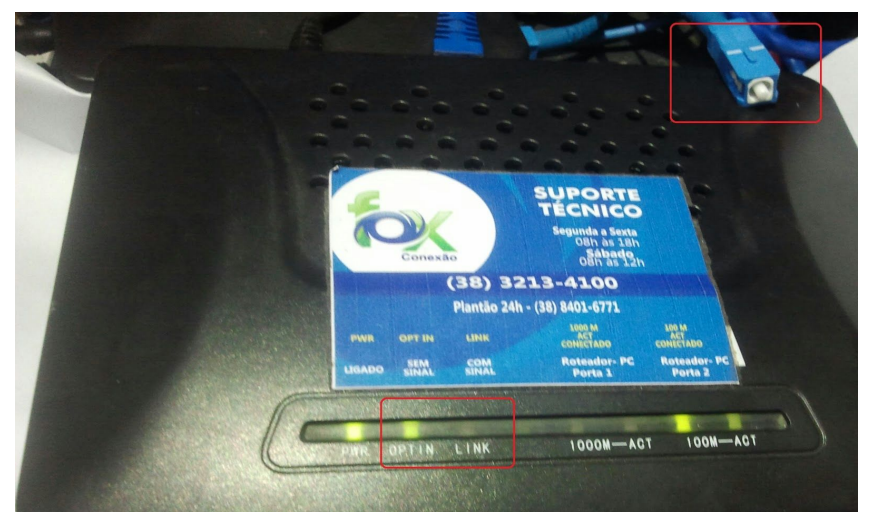

Figura 2: Cabo óptico desconectado

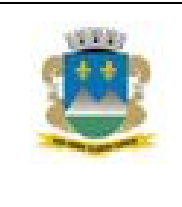

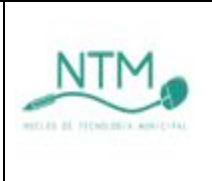

#### **5 FIREWALL**

#### 5.1 Dashboard (Painel de bordo/Painel de Controle)

| tatus: Dasl          | 1board<br>ettings                                                                                                    |                    |                                   |                                                                   |        |       |
|----------------------|----------------------------------------------------------------------------------------------------|--------------------|-----------------------------------|-------------------------------------------------------------------|--------|-------|
| System Informat      | tion 🗉 🖂                                                                                                    | Interfaces         |                                   |                                                                   |        | Ξ×    |
| Name                 | fwpadremurta.educacao.rmi.pmmc                                                                                                    | MAN.               | FOX                               | 100baseTX <full-dup< td=""><td>olex&gt;</td><td></td></full-dup<> | olex>  |       |
| Version              | 2.1.5-RELEASE (i386)<br>built on Mon Aug 25 07:44:26 EDT 2014<br>FreeBSD 8.3-RELEASE-p16<br>Update available. Click Here to view update. |                    |                                   | 187.62.197.30<br>100baseTX <full-dup<br>10.10.14.1</full-dup<br>  | )lex>  |       |
| Platform             | pfSense                                                                                                    | (DHCF              | VELOX<br>)                        | none                                                              |        |       |
| CPU Type             | Intel(R) Celeron(R) D CPU 430 @ 1.80GHz                                                                                                  |                    |                                   |                                                                   |        |       |
| Uptime               | 4 Days 23 Hours 36 Minutes 00 Seconds                                                                                                    | Services St        | <u>atus</u>                       |                                                                   |        | e - × |
| Current<br>date/time | Wed Jul 22 7:54:30 BRT 2015                                                                                                    | Service<br>apinger | Des<br>Gateway Monito             | scription<br>ring Daemon                                          | Status | ଜା    |
| DNS                  | 127.0.0.1<br>208.67.222.222                                                                                                    | c-icap             | Icap inteface for<br>integration  | r squid and clamav                                                | 8      | G     |
| server(s)            | 8.8.8.8                                                                                                    | clamd              | Clamav Antivirus                  | 3                                                                 | ×      | 9     |
| Last config          | Wed Jul 22 7:48:30 BBT 2015                                                                                                    | dhcpd              | DHCP Service                      |                                                                   |        | G     |
| change               | Wed 5di 22 7.10.50 DKT 2015                                                                                                    | dnsmasq            | DNS Forwarder                     |                                                                   |        | 6     |
| State table<br>size  | 0% (56/99000)                                                                                                    | ntop               | NTOP bandwidt<br>monitoring/grap  | h<br>hing                                                         | 8      | G     |
|                      | Show states                                                                                                    | ntopng             | ntopng bandwid<br>monitoring/grap | lth<br>hing                                                       | 8      | G     |
| MBUF Usage           | 2% (390/25600)                                                                                                    | ntpd               | NTP clock sync                    |                                                                   |        | 6     |
| Temperature          | 52.0°C                                                                                                    | racoon             | IPsec VPN                         |                                                                   |        | G     |
| Load average         | 0.03, 0.12, 0.08                                                                                                    | squid              | Proxy server Ser                  | vice                                                              |        | 6     |
|                      | I CICC                                                                                                    | squidGuard         | Proxy server filte                | er Service                                                        |        | 636   |

O Dashboard (painel de bordo) é a apresentação visual das informações mais importantes do equipamento de firewall instalado na unidade escolar, consolidadas e ajustadas em uma tela para fácil acompanhamento das configurações ou identificação de problemas. O monitor de informática poderá ter acesso ao firewall, através de qualquer computador da unidade escolar, acessando com o usuário "**monitor**" e senha "**monitor**". Caso não consiga acessar o equipamento verifique:

- Se o cabo de rede utilizado no computador está íntegro e conectado;
- Se o equipamento de firewall está devidamente ligado;
- Se o cabo de rede utilizado para ligar o firewall ao switch esta íntegro e conectado.

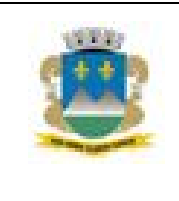

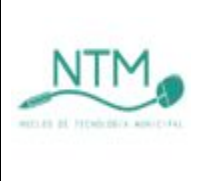

Após acesso ao equipamento, verificar no quadro "Interfaces" a conexão dos cabos de rede:

- 1 : Indica que o cabo de rede está conectado.
- Indica que o cabo de rede está desconectado.

Em caso de não conexão à internet:

- Identificar se os endereços de servidores de DNS estão configurados no sistema;
- Identificar se os serviços responsáveis por fazer o compartilhamento e controle de acesso a internet foram iniciados. Estes são, respectivamente, Squid e SquidGuard, apresentados no quadro "Services Status".
- Indica que o serviço foi iniciado e está operacional.

Indica que o serviço está parado ou não foi iniciado.

Caso encontre a situação em que o serviço está "parado", proceder com a reinicialização do equipamento de firewall.

#### 5.2 Reinicialização do equipamento

Para reiniciar o equipamento de firewall, vá no menu "Diagnostics" e depois clique

em "Reboot". Confirme a reinicialização do equipamento clicando sobre o botão

| <b>Sense</b> | ► System          | ► Interfaces          | Firewall     | Services | ▶ VPN | ▶ Status | → Diagnostics<br>Piagnostics | Gold | ▶ Help |
|--------------|-------------------|-----------------------|--------------|----------|-------|----------|------------------------------|------|--------|
|              |                   |                       |              |          |       | C        | Reboot                       |      |        |
|              |                   |                       |              |          |       |          | Test Port<br>Traceroute      |      |        |
| *Sense       | ▶ System          | ► Interfaces          | Firewall     | Services | ► VPN | ► Status | ► Diagnostics                | Fold | ▶ Help |
|              | Diagno            | stics: Rebo           | oot Syste    | m        |       |          |                              |      |        |
|              | Are you su<br>Yes | ire you want to<br>No | o reboot the | system?  |       |          |                              |      |        |

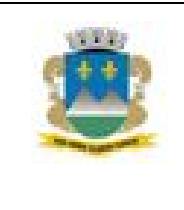

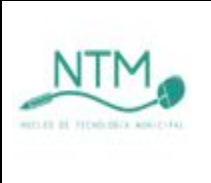

#### 5.3 Instalação de certificado digital

Primeiramente, será necessário identificar qual o endereço de rede local (endereço IP) do firewall, ou seja, o "gateway padrão" da rede, para obtenção do certificado. Resumindo de forma objetiva, endereço de IP é o que identifica um computador ou periférico dentro de uma rede. No sistema operacional Windows, há duas maneiras de descobrir qual o gateway padrão da rede: pelo Prompt de comando ou através das Propriedades da conexão.

#### Identificando o gateway padrão através do prompt de comando

Primeiro, clique no botão do Menu iniciar e acesse o campo de busca do Windows. Digite no campo de busca a palavra "CMD". Dentre os resultados da pesquisa, clique sobre o programa "CMD".

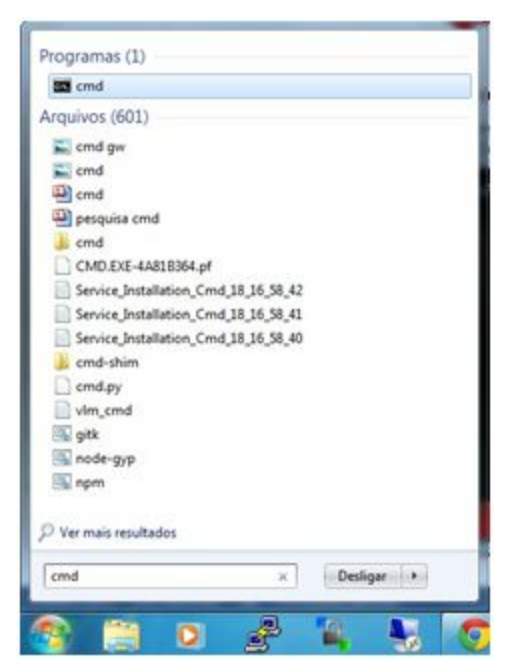

Na nova janela que surgiu, digite o comando "ipconfig", e pressione "enter".

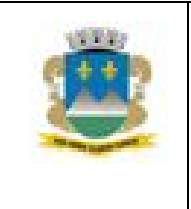

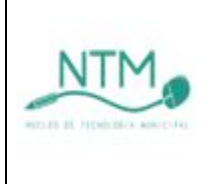

| Administrador: C:\Windows\system32\cmd.exe | Name of Concession, Name of Concession, Name o |  | - • • × |      |
|--------------------------------------------|----------------------------------------------------------------------------------------------------|--|---------|------|
| C:\Users≻ipconfig                          |                                                                                                    |  |         | • 11 |
|                                            |                                                                                                    |  |         |      |
|                                            |                                                                                                    |  |         |      |
|                                            |                                                                                                    |  |         |      |
|                                            |                                                                                                    |  |         |      |
|                                            |                                                                                                    |  |         |      |
|                                            |                                                                                                    |  |         |      |
|                                            |                                                                                                    |  |         |      |
|                                            |                                                                                                    |  |         | -    |

Uma lista com várias informações surgirá em sua tela. Dentre esses dados, busque pelo campo "Gateway Padrão". Esse é o endereço de IP do seu firewall.

| Administrador: C:\Windows\system32\cmd.exe                                                                                                    |                       |
|----------------------------------------------------------------------------------------------------|-----------------------|
| Configuração de IP do Windows                                                                                                    |                       |
| Adaptador de Rede sem Fio Conexão de Rede sem Fio 2:                                                                                                    | 1                     |
| Estado da mídia                                                                                                    | tada                  |
| Adaptador de Rede sem Fio Conexão de Rede sem Fio:                                                                                                    |                       |
| Estado da mídia                                                                                                    | tada                  |
| Adaptador Ethernet Conexão local:                                                                                                    |                       |
| Sufixo DNS específico de conexão: educacao.rni.p<br>Endereço IPv6 de link local: fe80::a964:7dd<br>Endereço IPv4: 192.168.6.101<br>Máccara de Subergede - 255.255.255.05                                                                                                    | nmc<br>b:e3bb:1de9%10 |
| The second second s |                       |

#### Identificando o gateway padrão através das Propriedades da conexão

Clique com o botão direito do mouse sobre o ícone da sua conexão à rede, localizado na bandeja do sistema, e selecione a ferramenta "Abrir a Central de Rede e Compartilhamento".

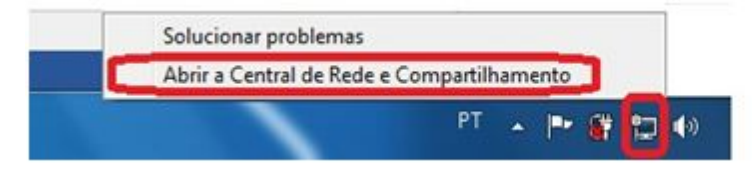

2.2 Em seguida, clique em "Alterar as configurações do Adaptador"

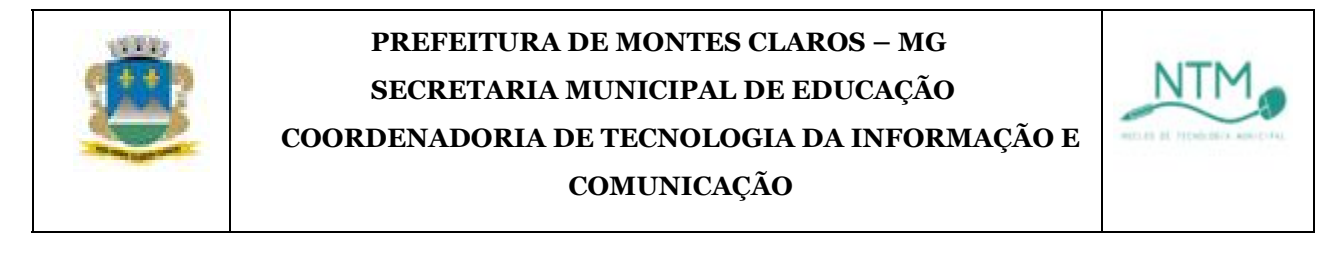

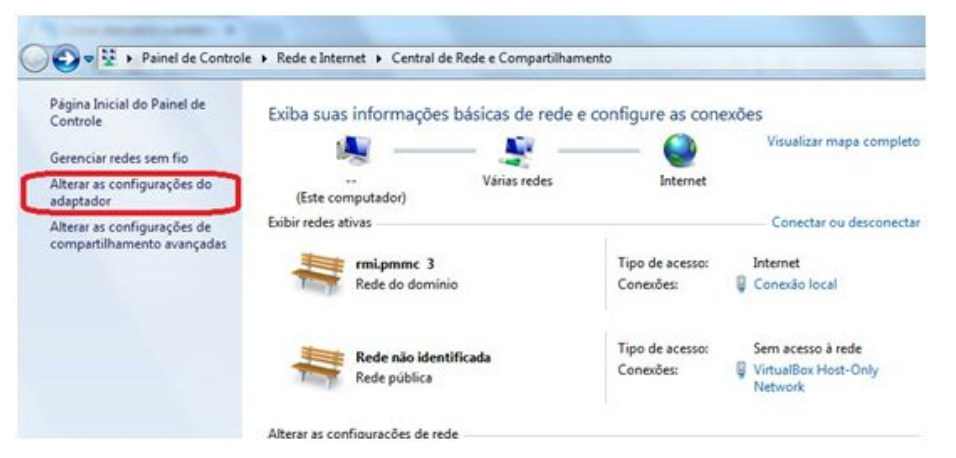

2.3 Na próxima tela, clique na com o botão direito do mouse sobre o nome da conexão a qual você está conectado, clique sobre "Status", e logo após, em "Detalhes".

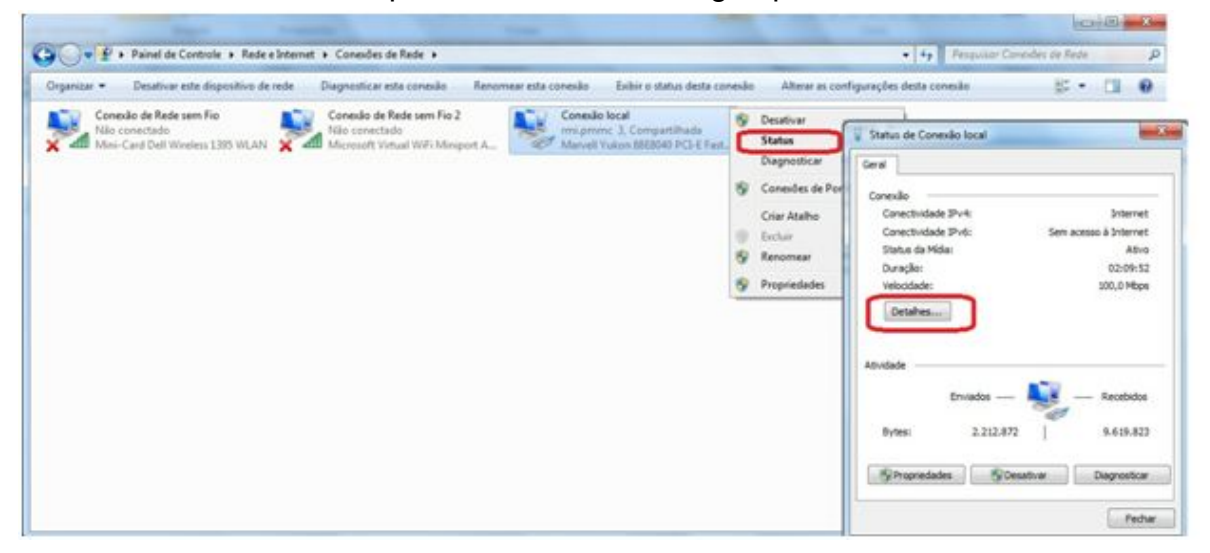

2.4 Será exibido os detalhes da conexão de rede. Procure entre as informações "Gateway Padrão IPv4". Este será o endereço de rede do seu firewall.

| etalhes da Conexão de Rec | de:                                   |
|---------------------------|---------------------------------------|
| Propriedade               | Valor                                 |
| Sufixo DNS específico à   | educacao.mi.pmmc                      |
| Descrição                 | Marvell Yukon 88E8040 PCI-E Fast El   |
| Endereço Físico           | 00-23-AE-EA-F7-4F                     |
| DHCP Ativado              | Sim                                   |
| Enderego IPv4             | 192.168.6.101                         |
| Máscara de Sub-rede IP    | 255.255.255.0                         |
| Concessão Obtida          | quarta feira, 11 de março de 2015 07: |
| Vencimento da Concese     | quiota feira 19 de março de 2015 07:  |
| Gateway Padrão IPv4       | 192.168.6.1                           |
| Servidor DHCP IPv4        | 192.168.6.3                           |
| Servidores DNS IPv4       | 192.168.6.3                           |
|                           | 192.168.6.4                           |
| Servidores WINS IPv4      | 192.168.6.4                           |
|                           | 192.168.6.3                           |
| NetBIOS sobre Topip H     | Sim                                   |
| Endereço IPv6 link-local  | fe80::a964:7ddb:e3bb:1de9%10          |
|                           |                                       |

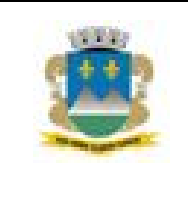

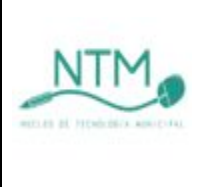

Uma outra maneira de acessar as "conexões de rede", é através do comando "ncpa.cpl", a partir do menu iniciar.

| Programas (1)       |   |              |   |
|---------------------|---|--------------|---|
| incpa.cpi           |   |              |   |
| Arquivos (5)        |   |              |   |
| ncpa.cpl.mui        |   |              |   |
| ncpa.cpl.mui        |   |              |   |
| ncpa.cpl            |   |              |   |
| ncpa.cpl            |   |              |   |
| Tucharch"n2G"0403   |   |              |   |
|                     |   |              |   |
|                     |   |              |   |
|                     |   |              |   |
|                     |   |              |   |
|                     |   |              |   |
|                     |   |              |   |
|                     |   |              |   |
|                     |   |              |   |
|                     |   |              |   |
| Ver mais resultados |   |              |   |
| Contractor          |   | (management) | 2 |
| ncpa.cpl            | × | Desligar +   | 5 |
|                     |   |              |   |

#### 3 Obtendo o Certificado

Após identificar qual o IP do seu firewall, abra o navegador de internet de sua preferência e digite, na barra de endereços, "IP\_do\_FIREWALL/certificado.crt" para download do certificado. Em nosso exemplo, o IP\_do\_firewall é "192.168.6.1", então deverá ser digitado "192.168.6.1/certificado.crt", conforme imagem abaixo. Salve o arquivo em uma pasta de sua preferência.

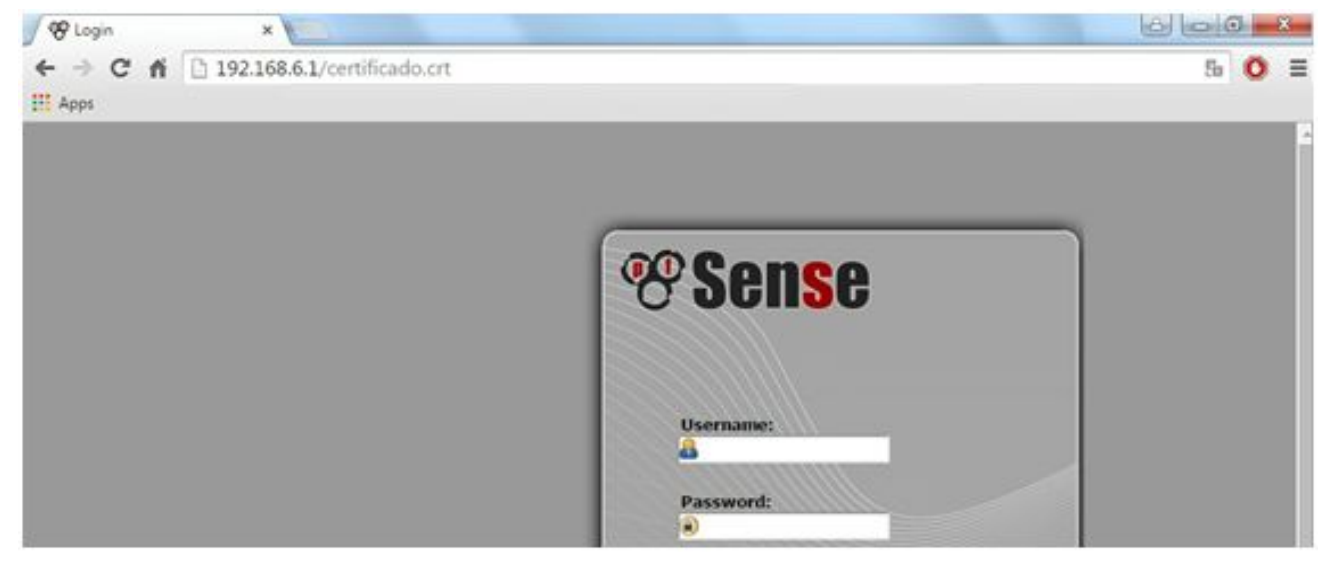

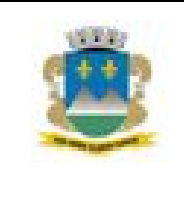

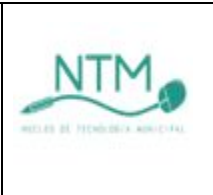

#### 4 Instalando do Certificado

Acesse a pasta onde o certificado foi salvo, e localize-o. Para a instalação e uso do certificado pelo navegador Internet Explorer e Google Chrome, dê um clique duplo no arquivo, logo após, confirme execução/abertura do arquivo.

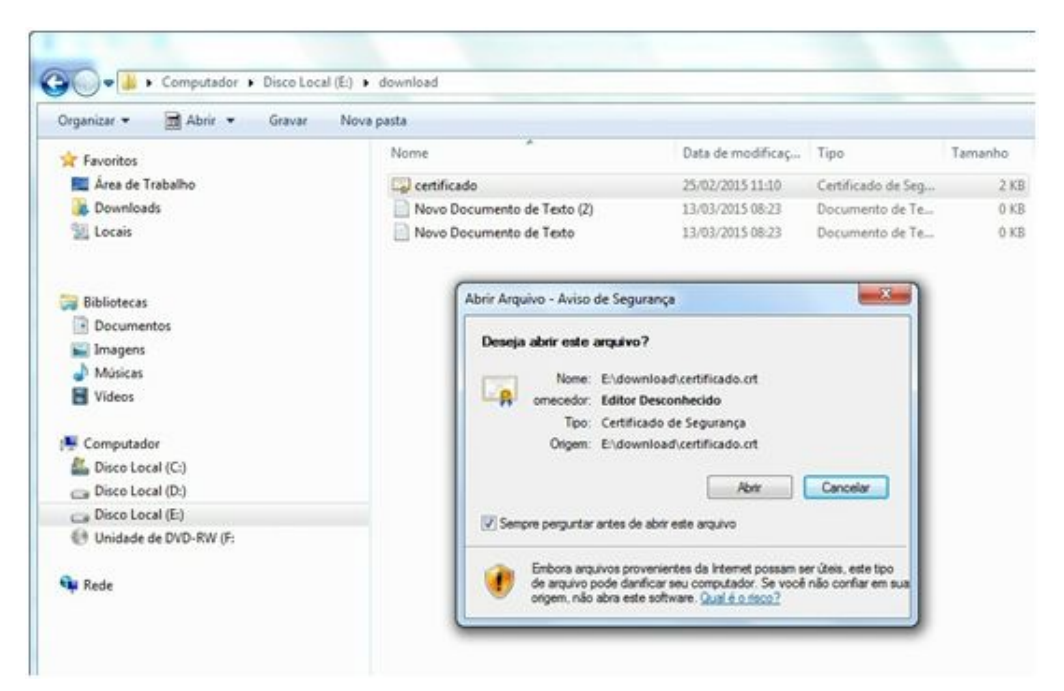

O assistente de importação de certificados será iniciado. Clique no botão "Instalar Certificado", e logo após, em "avançar".

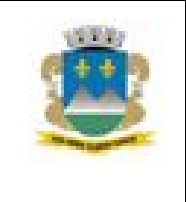

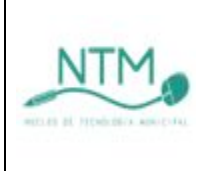

| Cerel |                        |                                                           |                      |
|-------|------------------------|-----------------------------------------------------------|----------------------|
| Gerai | Detaines               | Caminho de Certificação                                   |                      |
| 1     | Infor                  | mações sobre o Certifica                                  | ado                  |
| Es    | te certific            | ado destina-se ao(s) seg                                  | guinte(s) fim(ns):   |
|       | • Todas a<br>• Todas a | as configurações de emissão<br>as diretivas de aplicativo |                      |
| -     | Emitido                | para:escola-ca                                            |                      |
|       | Emitido                | por: escola-ca                                            |                      |
|       | Válido a               | a partir de 12/12/2014                                    | até 09/ 12/ 2024     |
| Saiba | mais sobre             | Instalar Certificado                                      | Declaração do Emisso |
|       |                        |                                                           |                      |

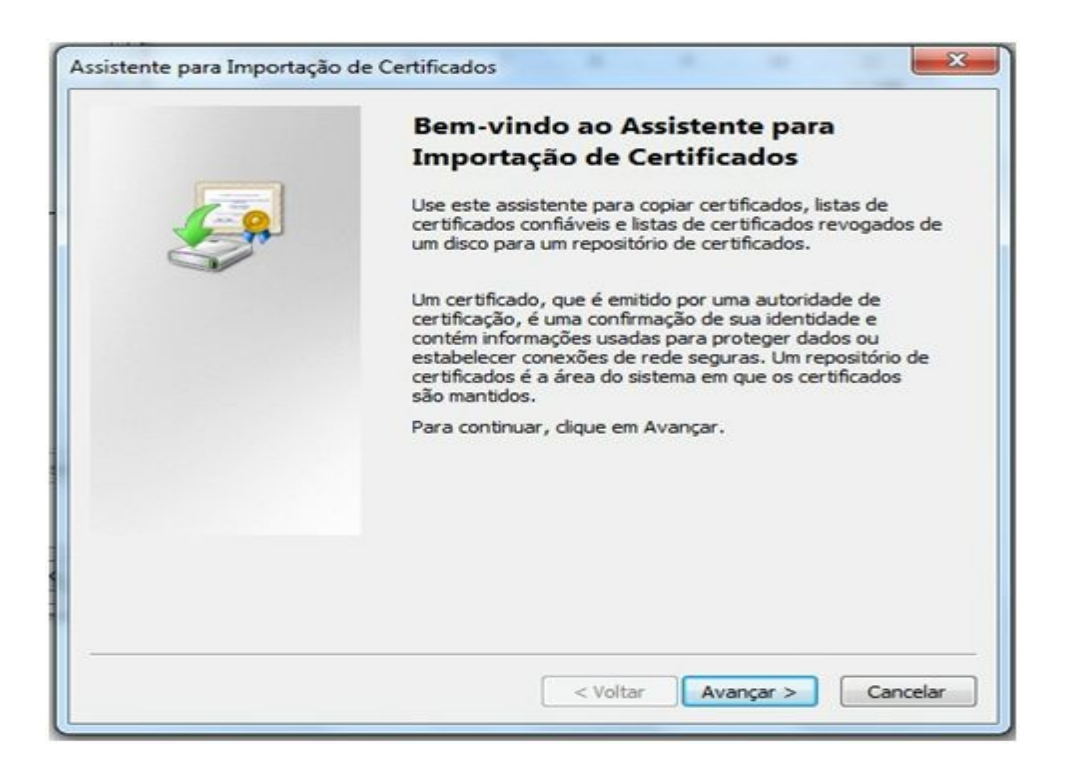

Na tela seguinte, marque a opção "Colocar todos os certificados no repositório a seguir", e clique no botão "Procurar".

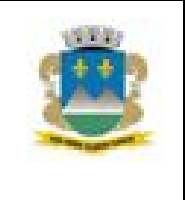

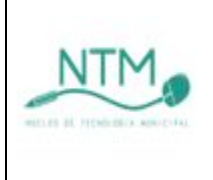

| epositorio de Certificados                                                             |                                                  |
|----------------------------------------------------------------------------------------|--------------------------------------------------|
| Repositórios de certificados são áreas do s                                            | istema onde os certificados são guardados.       |
| O Windows pode selecionar automaticame<br>pode especificar um local para o certificado | nte um repositório de certificados ou você<br>o. |
| <ul> <li>Selecionar automaticamente o repos<br/>certificado</li> </ul>                 | itório de certificados conforme o tipo de        |
| Colocar todos os certificados no rep                                                   | ositório a seguir                                |
| Repositório de certificados:                                                           |                                                  |
|                                                                                        | Procurar                                         |
| iba mais sobre <u>repositórios de certificados</u>                                     |                                                  |
|                                                                                        |                                                  |

Na tela de seleção de repositórios de certificados, selecione a opção "Autoridades de Certificação Raiz Confiável", e clique em "OK".

Obs.: Durante essa etapa, pode-se marcar a caixa de seleção(checkbox) no inferior da janela, expandir as opções de locais clicando-se no botão "+" e selecionar "Computador Local". Desse forma o certificado poderá ser reconhecido e utilizado por todas as contas de usuários do computador.

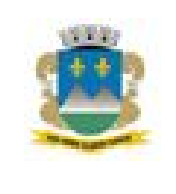

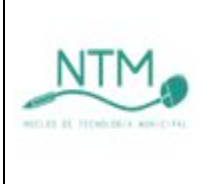

| Repositório de Certificados<br>Repositórios de certificados são área                                                        | is do sistema onde os certificados são guardados.                                                                                                    |
|----------------------------------------------------------------------------------------------------|----------------------------------------------------------------------------------------------------|
| O Windows pode selecionar automati<br>pode especificar um local para o certi<br>Selecionar automaticamente o<br>certificado | camente um repositório de certificados ou você<br>ificado.<br>repositório de certificados conforme o tipo de<br>no repositório a seguir                                          |
| Repositório de certificados:                                                                                                |                                                                                                    |
| 7                                                                                                    |                                                                                                    |
|                                                                                                    | Selecione o repositório de certificados que deseja<br>usar.                                                                                                    |
| Saiba mais sobre <u>repositórios de certifica</u>                                                                           | Autoridades de Certificação Raiz Confiáv     Confiabilidade Corporativa     Autoridades de Certificação Intermediári     Fornecedores Confiáveis     Certificados Não Confiáveis |
|                                                                                                    | Mostrar repositórios físicos                                                                                                    |

| @ ·  | Pessoal     |            |            |         |       |   |
|------|-------------|------------|------------|---------|-------|---|
| 0.0  | Autoridade  | es de Cert | ificação R | aiz Cor | nfiáv | = |
| -    | C Registr   | ro         |            |         |       | - |
| -    | Compu       | tador Loc  | al         |         |       |   |
|      | Cartão      | inteligen  | te         |         |       |   |
| à.23 | Confiabilid | ade Corne  | wativa     | _       | -     | - |
| 1    |             |            |            |         | lihi. |   |

Visualize e confirme se o campo "Repositório de Certificados" está preenchido com a informação "Autoridade de Certificação Raiz Confiável", ou "Autoridades de Certificação

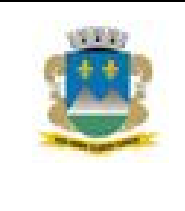

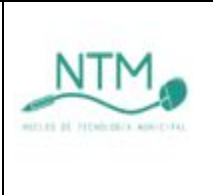

Raiz Confiáveis\Computador Local" como exemplificado na imagem abaixo, marcar "Mostrar repositórios físicos", escolar "Computador Local" e clique em "Ok". Depois é "Avançar".

| ÷   | Pesso  | al                  |            |         |         |
|-----|--------|---------------------|------------|---------|---------|
| ÷-[ | Autor  | idades de C         | ertificaçã | Raiz Co | nfiáv ≣ |
|     | R      | egistro             |            |         |         |
|     | C      | omputador L         | ocal       |         |         |
|     | C      | artão intelig       | ente       |         | +       |
|     | Confi: | ahilidade Co<br>III | rnorativa  |         |         |

| De   | iório de Certificados<br>nositórios de certificados são áreas do sistema onde os certificados são quardados                   |
|------|----------------------------------------------------------------------------------------------------|
| Re   | posicinos de cel unicados sau areas do sistema unice os cel unicados sau guardados.                                           |
| O po | Windows pode selecionar automaticamente um repositório de certificados ou você<br>de especificar um local para o certificado. |
|      | Selecionar automaticamente o repositório de certificados conforme o tipo de certificado                                       |
|      | Colocar todos os certificados no repositório a seguir                                                                         |
|      | Repositório de certificados:                                                                                                  |
|      | Autoridades de Certificação Raiz Confiáveis Procurar                                                                          |
|      |                                                                                                    |
|      |                                                                                                    |
|      |                                                                                                    |
|      |                                                                                                    |
| ba m | ais sobre repositórios de certificados                                                                                        |
|      |                                                                                                    |
|      |                                                                                                    |
|      |                                                                                                    |

Na tela seguinte, clique em "Concluir".

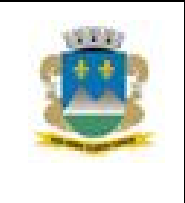

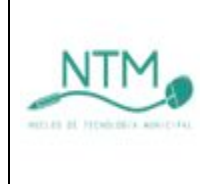

| <u>J</u> | Concluindo o Assistente para<br>Importação de Certificados<br>O certificado será importado depois que você clicar en<br>Concluir. | 1      |
|----------|----------------------------------------------------------------------------------------------------|--------|
| -        | Repositório de Certificados Selecionado pelo Usuário<br>Conteúdo                                                                  | Aut    |
|          | < <u> </u>                                                                                                    | Þ      |
|          | < Voltar Conduir Ca                                                                                                    | ncelar |

Um aviso de segurança informando sobre a instalação do certificado será exibido. Clique em "SIM" para confirmar a importação do mesmo. Após isso, uma mensagem de confirmação será emitida.

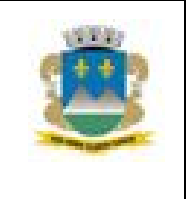

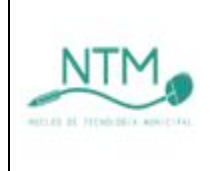

| Aviso de Se | egurança                                                                                                    |
|-------------|----------------------------------------------------------------------------------------------------|
| 4           | Você está prestes a instalar um certificado de uma autoridade de<br>certificação (autoridade de certificação) que diz representar:                                                                                                    |
|             | escola-ca                                                                                                    |
|             | O Windows não pode validar que o certificado é de "escola-ca". Você<br>deve confirmar a origem contatando "escola-ca". O seguinte número o<br>ajudará a executar o processo:                                                                                                    |
|             | Impressão Digital (sha1): B9C9FDE6 E38E478D 5858C8D9 62F2E66C<br>A8067A42                                                                                                    |
|             | Aviso:<br>se você instalar este certificado raiz, o Windows confiará<br>automaticamente em qualquer certificado emitido por esta autoridade<br>de certificação. A instalação de um certificado com uma impressão<br>digital não confirmada é um risco de segurança. Se você clicar em<br>"Sim", reconhece esse risco. |
|             | Deseja instalar o certificado?                                                                                                    |
|             | Sim Não                                                                                                    |
|             | Assistente para Importação de Certifica 💌                                                                                                    |

Obs.: Caso os navegador(es) Internet Explorer e/ou Google Chrome esteja(m) abertos durante o processo de importação, os mesmos deverão ser reiniciados.

OK

#### Processo de Importação do certificado no navegador Mozilla Firefox

Para importação do certificado no Mozilla Firefox, abra o navegador e clique no botão no canto superior direito da janela para acesso ao menu, e clique em "opções".

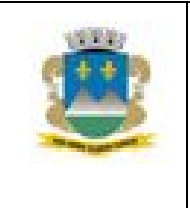

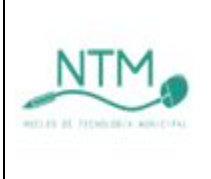

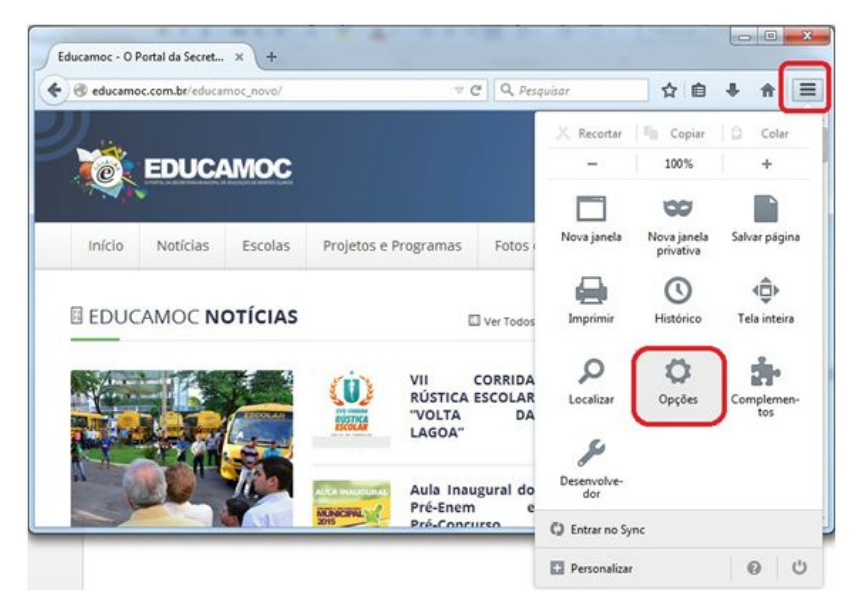

Clique em "Avançado", selecione a aba "Certificados", e clique no botão "Certificados".

| Opções                      |                                                       |                                                                 |                                                                    |                                                                  |                                    |           |      | ×             |
|-----------------------------|-------------------------------------------------------|-----------------------------------------------------------------|--------------------------------------------------------------------|------------------------------------------------------------------|------------------------------------|-----------|------|---------------|
| Geral                       | Abas                                                  | Pesquisar                                                       | Conteúdo                                                           | Aplicativos                                                      | Privacidade                        | Segurança | Sync | ر<br>Avançado |
| Geral Esc<br>Quand<br>© Sel | olha de da<br>o um servi<br>ecionar un<br>nsultar sen | dos Rede At<br>dor solicitar m<br>n automatican<br>vidores OCSP | ualizações<br>neu certificado<br>nente <u>o P</u><br>para confirma | Certificados<br>o pessoal:<br>erguntar quand<br>ar a validade at | do necessário<br>ual dos certifica | idos      |      |               |
| <u>C</u> ertifi             | cados                                                 | <u>D</u> ispositivos c                                          | le segurança                                                       | ]                                                                |                                    |           |      |               |
|                             |                                                       |                                                                 |                                                                    |                                                                  |                                    |           |      |               |
|                             |                                                       |                                                                 |                                                                    |                                                                  |                                    |           |      |               |
|                             |                                                       |                                                                 |                                                                    |                                                                  | ОК                                 | Cance     | lar  | Ajuda         |

Selecione a aba "Autoridades" e em clique em "Importar".

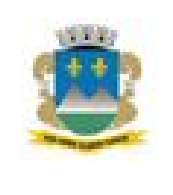

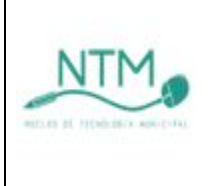

| Você possui certificados arquivados que                                                                                                    | identificam estas autoridades certificadoras:                               |   |
|----------------------------------------------------------------------------------------------------|-----------------------------------------------------------------------------|---|
| Nome do certificado                                                                                                    | Dispositivo de segurança                                                    | Ę |
| 4 (c) 2005 TÜRKTRUST Bilgi İletişim ve B                                                                                                    | iliş                                                                        |   |
| <ul> <li>A-Trust Ges. f. Sicherheitssysteme im e<br/>A-Trust-nQual-03</li> <li>AC Camerfirma S.A.<br/>Chambers of Commerce Root - 2008</li> <li>Global Chambersign Root - 2008</li> </ul> | ele<br>Builtin Object Token<br>Builtin Object Token<br>Builtin Object Token |   |
| AC Camerfirma SA CIF A82743287                                                                                                    | Builtin Object Token                                                        | - |
| Exibir Confiança                                                                                                    | rtar Exportar Excluir                                                       |   |

Localize a pasta onde o certificado foi salvo, selecione-o, e clique em abrir.

|                                                                                                   |               |   | Conservation      | -           |
|---------------------------------------------------------------------------------------------------|---------------|---|-------------------|-------------|
| Organizar 👻 Nova pa                                                                               | ista          |   |                   |             |
| ^                                                                                                 | Nome          |   | Data de modificaç | Tipo        |
| Bibliotecas                                                                                       | 🗔 certificado |   | 25/02/2015 11:10  | Certificado |
| Documentos                                                                                        | <u> </u>      |   |                   |             |
| Músicas                                                                                           |               |   |                   |             |
| Videor                                                                                            |               |   |                   |             |
| La Hacos                                                                                          |               |   |                   |             |
|                                                                                                   |               |   |                   |             |
| Computador                                                                                        |               |   |                   |             |
| Computador                                                                                        |               |   |                   |             |
| P Computador<br>Disco Local (C:) ≡<br>Disco Local (D:)                                            |               |   |                   |             |
| Computador<br>Disco Local (C:)<br>Disco Local (D:)<br>Disco Local (E:)                            |               |   |                   |             |
| Computador<br>Disco Local (C:) =<br>Disco Local (D:)<br>Disco Local (E:)<br>Unidade de DVD-       |               |   |                   |             |
| Computador<br>Disco Local (C:)<br>Disco Local (D:)<br>Disco Local (E:)<br>Unidade de DVD-         |               |   |                   |             |
| Computador<br>Disco Local (C:)<br>Disco Local (D:)<br>Disco Local (E:)<br>Unidade de DVD-<br>Rede |               |   |                   |             |
| Computador<br>Disco Local (C:)<br>Disco Local (D:)<br>Disco Local (E:)<br>Unidade de DVD-<br>Rede | <             | m |                   |             |

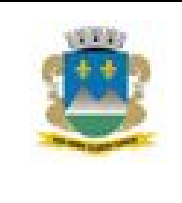

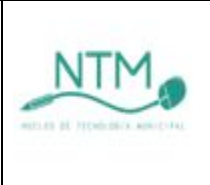

Marque as caixas "Considerar confiável esta CA para identificar sites", "Considerar confiável esta CA para identificar usuários de email", e "Considerar confiável esta CA para identificar autores de aplicativos", como exemplificado na imagem abaixo, e clique no botão "OK".

| ecebendo o cer                    | tificado                                                                                                    |
|-----------------------------------|----------------------------------------------------------------------------------------------------|
| Você foi solicit                  | ado a marcar como confiável uma nova Autoridade Certificadora (CA).                                            |
| Deseja conside                    | rar "escola-ca" confiável para estes fins?                                                                     |
| Considerat                        | r confiável esta CA para identificar sites                                                                     |
| Considerat                        | confiável esta CA para identificar usuários de email                                                           |
| Considerat                        | confiável esta CA para identificar autores de aplicativos                                                      |
| Antes de consi<br>diretiva e proc | derar confiável esta CA para algum fim, você deve examinar seu certificado, sua<br>edimentos (se disponíveis). |
| Exibir                            | Examinar certificado da CA                                                                                     |
|                                   | OK Cancelar                                                                                                    |

Clique em "OK" em todas as janelas e reinicie o Firefox para que o certificado seja reconhecido.

Procedimentos para importação do certificado no Mozilla Firefox no Linux Educacional 3.0

| Batar Exitin Histo    | nco Payont                 | os <u>F</u> erramentas Aggda<br>I.mec.gov.br/index.php |                  |              | G - Google     |             |
|-----------------------|----------------------------|--------------------------------------------------------|------------------|--------------|----------------|-------------|
| BRA Collar<br>Collar  |                            | notícias •                                             | Participe        | Serviços     | Legislação     | Canais      |
| roote Selecionar tudo | Ctrl+A<br>Ctrl+F<br>Ctrl+G | ro ester 🛛                                             | ACESSIB          | digite a     | qui o que vocé | MAPA DO SIT |
| <u>Preferências</u>   |                            |                                                        |                  |              |                |             |
|                       |                            | Perguntas                                              | Inequentes Conta | sto Serviços | do MEC Area    | de imprens  |
|                       |                            |                                                        |                  |              |                |             |

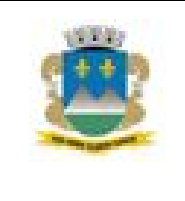

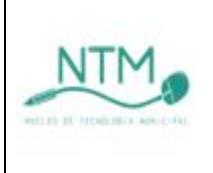

| 🥑 Preferências do Firefox                                                            | _ 🗆 🗙         |
|--------------------------------------------------------------------------------------|---------------|
| Fincipal Abas Conteúdo Programas Privacidade Seguranç                                | Ö<br>Avançado |
| Geral Rede Atualizaçõe Criptografia                                                  |               |
| Protocolos                                                                           |               |
|                                                                                      |               |
| Quando um servidor solicitar meu certificado pessoal:                                |               |
| ○ <u>S</u> elecionar um automaticamente                                              | rio           |
| <u>C</u> ertificados <u>R</u> evogações <u>V</u> alidação <u>D</u> isp. de segurança |               |
|                                                                                      |               |
|                                                                                      |               |
|                                                                                      |               |
|                                                                                      |               |
|                                                                                      |               |
| & Ajuda                                                                              | G Fechar      |

| Seus certificados   Pessoas   Servidores | Autoridades                                |          |
|------------------------------------------|--------------------------------------------|----------|
| Você possui certificados arquivados que  | identificam estas autoridades certificador | as:      |
| Nome do certificado                      | Dispositivo de segurança                   | EQ.      |
| ▼(c) 2005 TÜRKTRUST Bilgi İletişim ve    |                                            | -        |
| TÜRKTRUST Elektronik Sertifika Hi        | Builtin Object Token                       | 1.000    |
| ▼ABA.ECOM, INC.                          |                                            |          |
| ABA.ECOM Root CA                         | Builtin Object Token                       |          |
| ▼AC Camerfirma SA CIF A82743287          |                                            |          |
| Chambers of Commerce Root                | Builtin Object Token                       |          |
| Global Chambersign Root                  | Builtin Object Token                       |          |
| ▼AddTrust AB                             |                                            |          |
| AddTrust Public CA Root                  | Builtin Object Token                       | -        |
| AddTrust Class 1 CA Root                 | Builtin Object Token                       | <b>_</b> |
| I AddTrust External CA Boot              | Builtin Obiect Token                       |          |
| Egibir Editar Importar                   | Exportar Excluir                           |          |
|                                          |                                            |          |

Localize o local onde o arquivo foi salvo, selecione-o, e clique em "Open".

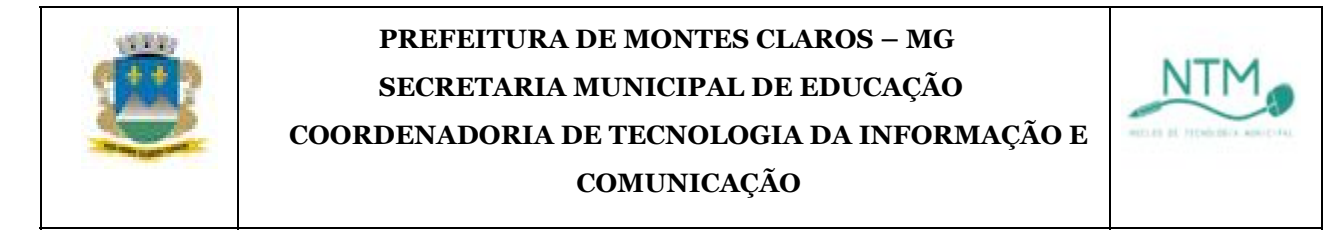

| Search       Image: home       Today at 07:56         Recently Used       initrd       01:07-2008         Ibb       Today at 07:59         Desktop       Iost+found       Today at 07:50         Image: File System       Today at 07:50         Image: File System       Today at 12:08         Image: File System       Today at 12:08         Image: File System       Today at 12:07         Image: File System       Today at 11:40         Image: File System       Today at 11:40         Image: File System       Today at 12:07         Image: File System       Today at 12:07         Image: File System       Today at 12:07         Image: File System       Today at 12:07         Image: File System       Today at 12:07         Image: File System       Today at 12:07         Image: File System       Today at 12:07         Image: File System       Today at 12:07         Image: File System       Today at 12:07         Image: File System       Today at 12:07         Image: File System       Today at 12:07         Image: File System       Today at 12:07         Image: File System       Today at 12:07         Image: File System       Today at 12:07 |                        |        | • | Modified       |
|----------------------------------------------------------------------------------------------------|------------------------|--------|---|----------------|
| Recently Used       initrd       01-07-2008         initrd       Today at 07:50         Desktop       iost+found       Today at 07:50         India       Today at 12:08         India       Today at 12:08         India       Today at 12:08         India       Today at 12:08         India       Today at 12:07         India       Today at 11:40         India       Today at 11:40         India       Today at 11:40         India       Today at 11:40         India       Today at 11:40         India       Today at 11:40         India       Today at 11:40         India       Today at 11:40         India       Today at 11:40         India       Today at 12:07         India       Today at 12:07         India       Today at 12:07         India       Today at 12:07         India       Today at 12:07         India       Today at 12:07         India       Today at 12:07         India       Today at 12:07         India       Today at 12:07         India       Today at 12:07         India       Today at 12:07                                                                                                    | Search 🛅 home          |        |   | Today at 07:56 |
| amauriIbbToday at 07:59DesktopIost+foundToday at 07:50mediaToday at 12:08mnt15-04-2008optToday at 11:40procToday at 12:07rootToday at 11:38sbinToday at 11:41srv01-07-2008sysToday at 12:07tmpToday at 12:09usr15-12-2008var01-12-2008var01-12-2008today at 12:11Today at 12:11                                                                                                    | Recently Used 📄 initrd |        |   | 01-07-2008     |
| Desktop       Iost+found       Today at 07:50         Pile System       media       Today at 12:08         Pile System       mnt       15-04-2008         Opt       Today at 11:40       Proc         Proc       Today at 12:07       Today at 11:38         Sbin       Today at 11:41       Srv         Sys       Today at 12:07       Today at 11:42         Sys       Today at 11:41       Srv         Sys       Today at 12:07       Today at 12:07         tmp       Today at 12:07       Today at 12:09         usr       15-12-2008       15-12-2008         var       01-12-2008       12:07                                                                                                    | amauri 🛅 lib           |        |   | Today at 07:59 |
| File System       media       Today at 12:08         mnt       15-04-2008         opt       Today at 11:40         proc       Today at 12:07         root       Today at 11:41         sbin       Today at 11:41         srv       01-07-2008         sys       Today at 12:07         tmp       Today at 12:09         usr       15-12-2008         var       01-12-2008         var       01-12-2008                                                                                                    | Desktop                | und    |   | Today at 07:50 |
| IntersectionImmitImmitImmitImpicImpic <td< td=""><td>Elle System</td><td></td><td></td><td>Today at 12:08</td></td<>                                                                                                    | Elle System            |        |   | Today at 12:08 |
| optToday at 11:40procToday at 12:07rootToday at 11:38sbinToday at 11:41srv01-07-2008sysToday at 12:07tmpToday at 12:09usr15-12-2008var01-12-2008certificado.crtToday at 12:11                                                                                                    | 📄 mnt                  |        |   | 15-04-2008     |
| ProcToday at 12:07rootToday at 11:38sbinToday at 11:41srv01-07-2008sysToday at 12:07tmpToday at 12:09usr15-12-2008var01-12-2008certificado.crtToday at 12:11                                                                                                    | i opt                  |        |   | Today at 11:40 |
| ProotToday at 11:38SbinToday at 11:41Srv01-07-2008SysToday at 12:07tmpToday at 12:09usr15-12-2008var01-12-2008certificado.crtToday at 12:11                                                                                                    | m proc                 |        |   | Today at 12:07 |
| sbinToday at 11:41srv01-07-2008sysToday at 12:07tmpToday at 12:09usr15-12-2008var01-12-2008certificado.crtToday at 12:11                                                                                                    | 🛅 root                 |        |   | Today at 11:38 |
| srv         01-07-2008           sys         Today at 12:07           tmp         Today at 12:09           usr         15-12-2008           var         01-07-2008           certificado.crt         Today at 12:11                                                                                                    | 🛅 sbin                 |        |   | Today at 11:41 |
| sysToday at 12:07tmpToday at 12:09usr15-12-2008var01-12-2008certificado.crtToday at 12:11                                                                                                    | 🛅 srv                  |        |   | 01-07-2008     |
| Imp         Today at 12:09           usr         15-12-2008           var         01-12-2008           certificado.crt         Today at 12:11                                                                                                    | 🛅 sys                  |        |   | Today at 12:07 |
| busr         15-12-2008           bvar         01-12-2008           certificado.crt         Today at 12:11                                                                                                    | 🛅 tmp                  |        |   | Today at 12:09 |
| var   01-12-2008     certificado.crt   Today at 12:11                                                                                                    | 🛅 usr                  |        |   | 15-12-2008     |
| Certificado.crt Today at 12:11                                                                                                    | 🛅 var                  |        |   | 01-12-2008     |
|                                                                                                    | Certifica              | do.crt |   | Today at 12:11 |

Marque as caixas "Considerar confiável esta CA para identificar sites", "Considerar confiável esta CA para identificar usuários de email", e "Considerar confiável esta CA para identificar autores de aplicativos", como exemplificado na imagem abaixo, e clique no botão "OK".

| 🥑 Recebendo o certificado                                                                                                    |   |
|----------------------------------------------------------------------------------------------------|---|
| Você foi solicitado a marcar como confiável uma nova Autoridade Certificadora<br>(CA).                                                      |   |
| Deseja considerar 'escola-ca' confiável para estes fins?                                                                                    |   |
| 🕱 Considerar confiável esta CA para identificar sites                                                                                       |   |
| 🕱 Considerar confiável esta CA para identificar usuários de email                                                                           |   |
| Considerar confiável esta CA para identificar autores de programas                                                                          |   |
| Antes de considerar confiável esta CA para algum fim, você deve examinar seu<br>certificado, sua diretiva e procedimentos (se disponíveis). | 0 |
| Exibir Examinar certificado da CA                                                                                                    |   |
| Cancelar 🗸 🗸 🗸                                                                                                    | к |

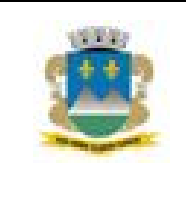

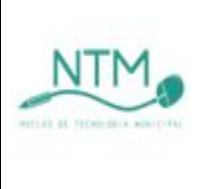

Clique em "OK" em todas as janelas e reinicie o Firefox para que o certificado seja reconhecido.